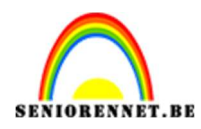

PSE- Op Zee

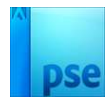

# Op Zee

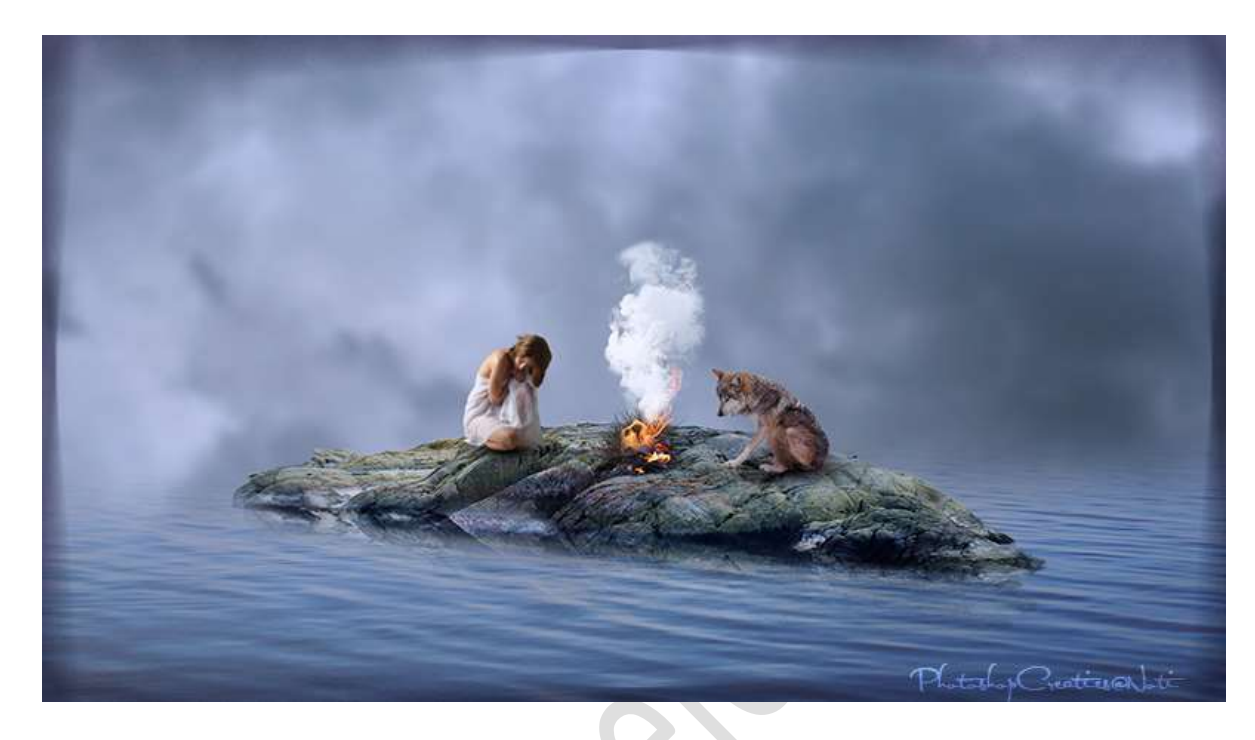

<u>Materiaal:</u> As – dorre boom – dorre takken 1 en 2 – gekleurde lucht – lucht storm – model – rook – stenen – vuur – wolf – wolken - zee

- 1. Open een nieuw document van 1280 x 720 px 300 ppi witte achtergrond.
- 2. Open de **afbeelding van de zee** en maak deze passend binnen uw werkdocument.

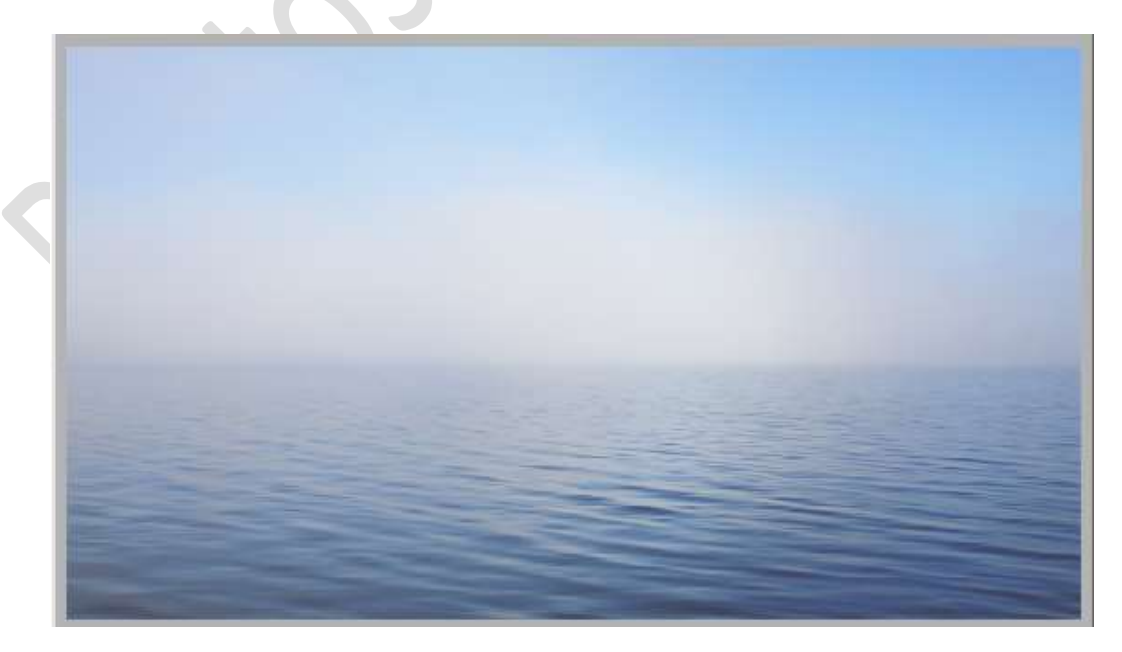

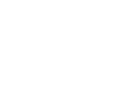

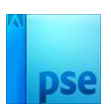

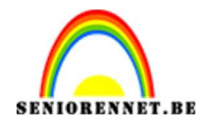

 Open de afbeelding van de rotsen in uw PSE. Maak een Snelle selectie van de rotsen. Toevoegen aan uw werkdocument in midden van de zee. Hang een laagmasker aan deze laag en met een zacht zwart penseel met penseeldekking van 45% delen onderaan verzachten.

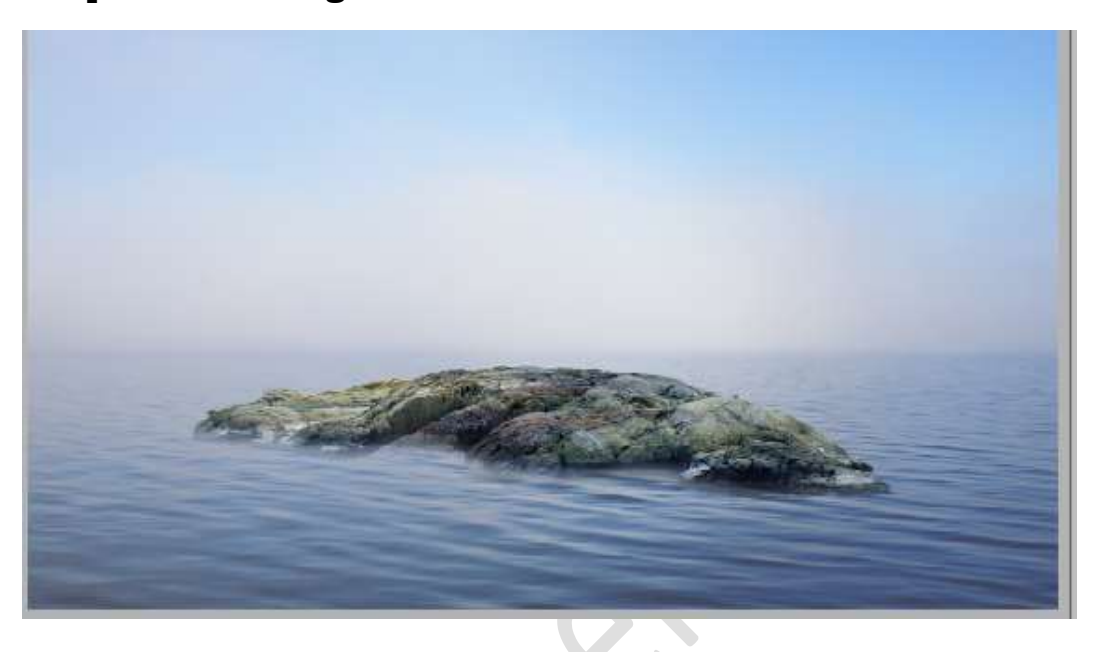

Open de afbeelding van het meisje in uw PSE.
 Selecteer deze mooi uit en plaats deze op de rotsen in uw werkdocument.

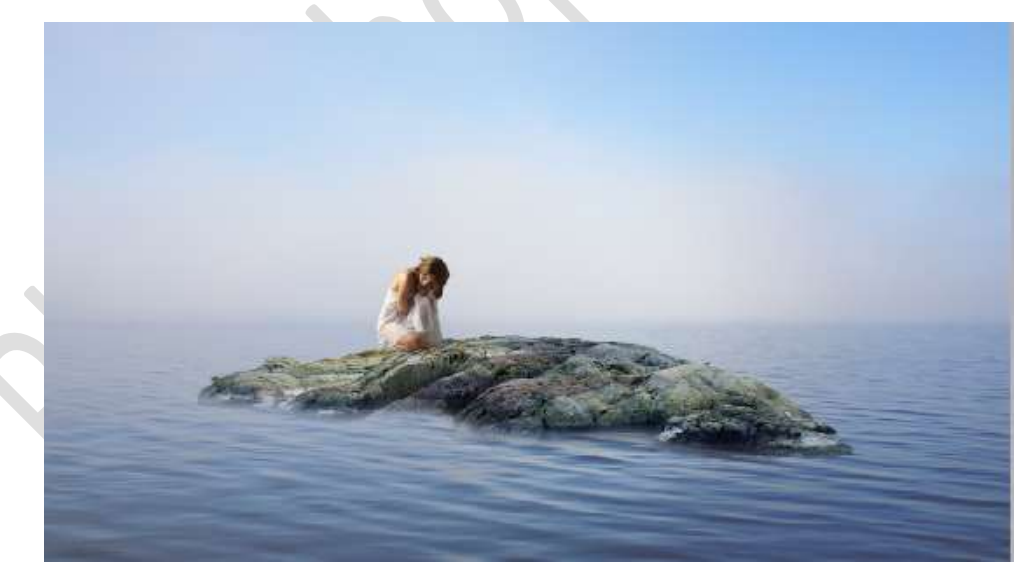

Open de afbeelding van de wolf in uw PSE.
 Selecteer deze mooi uit.
 Plaats deze op de rotsen, Laag Horizontaal draaien.

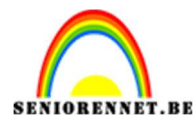

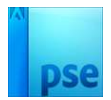

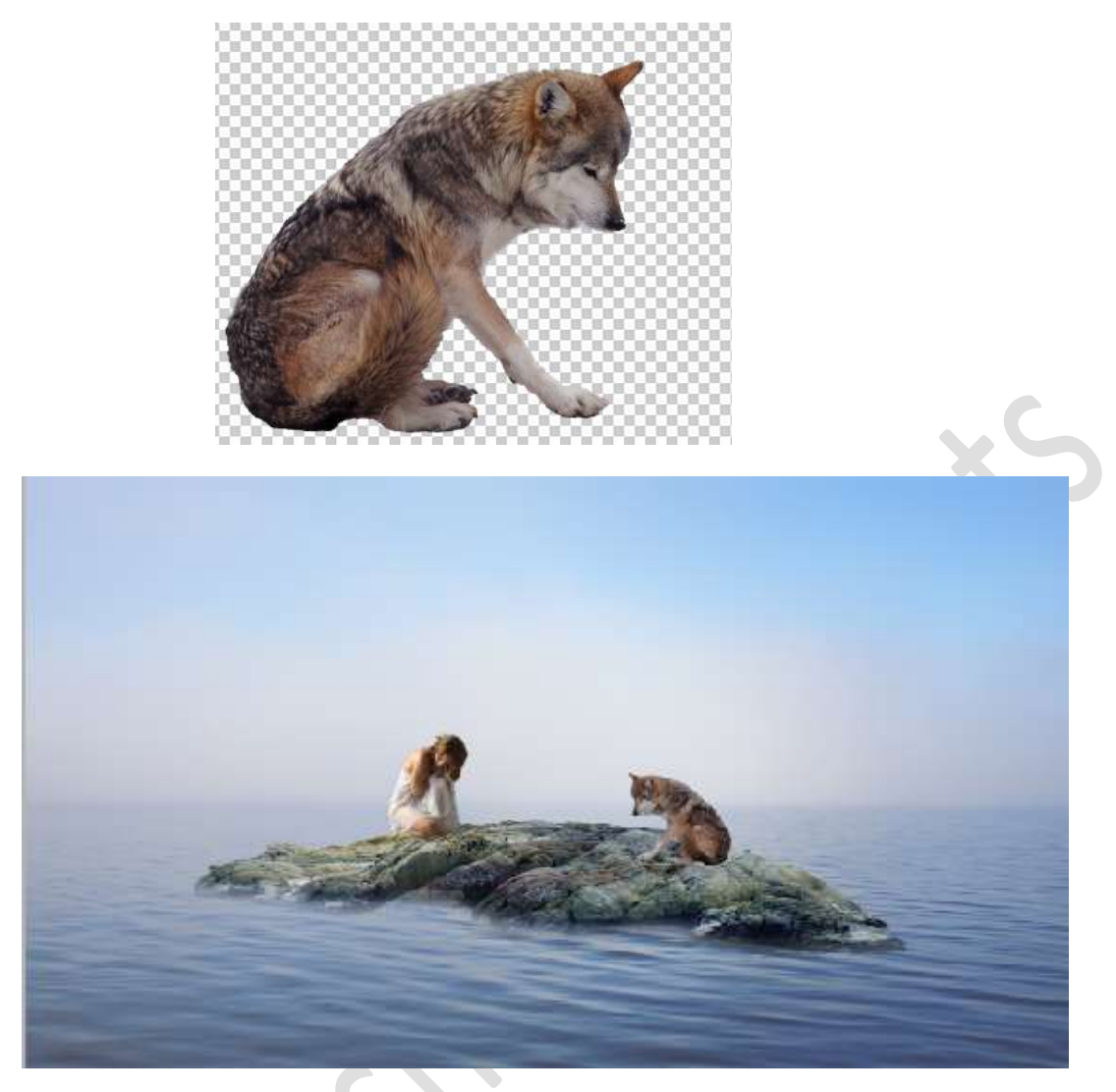

6. **Open** de **afbeeldingen** van **dorre takken**. Plaats tussen **beide afbeeldingen** wat dorre takken.

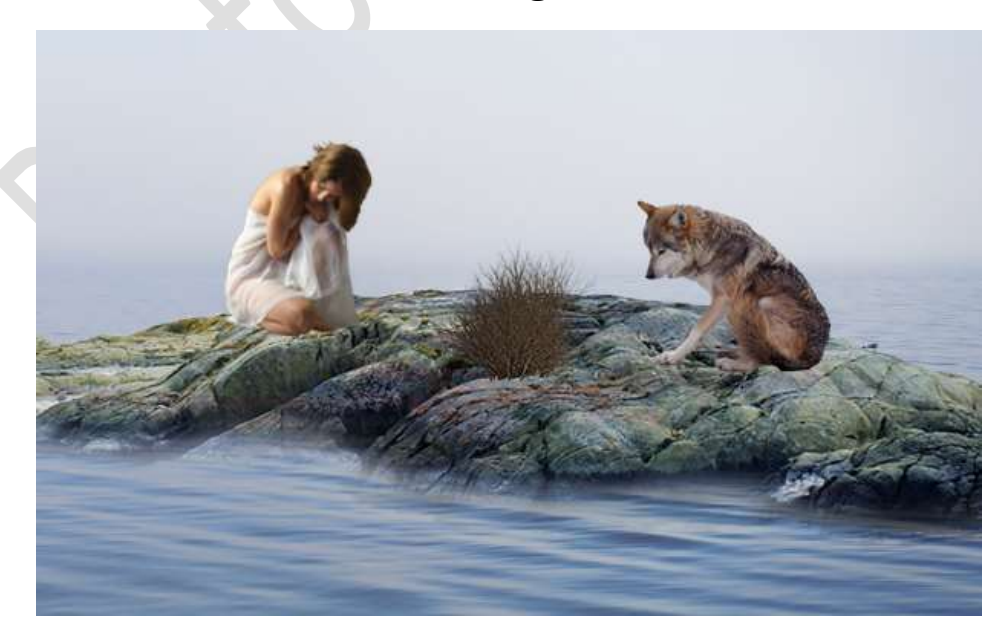

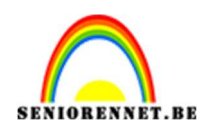

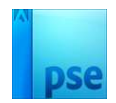

### 7. Open de **afbeelding van as**. Neem het **Gereedschap Lasso** en maak een **selectie rond wat as**.

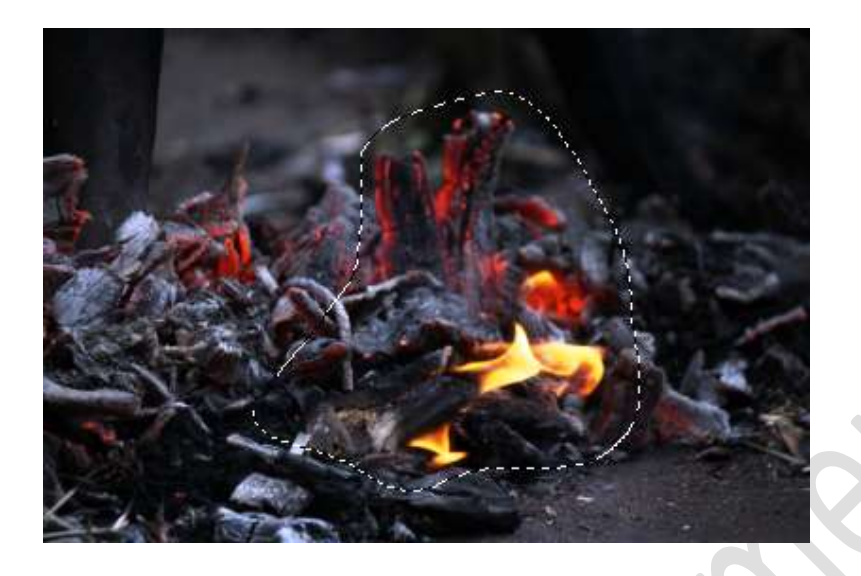

Verplaats deze naar uw werkdocument. Plaats wat as voor die stronk.

Hang een laagmasker aan en met een zacht zwart penseel met penseeldekking van 45% de randen wat verzachten.

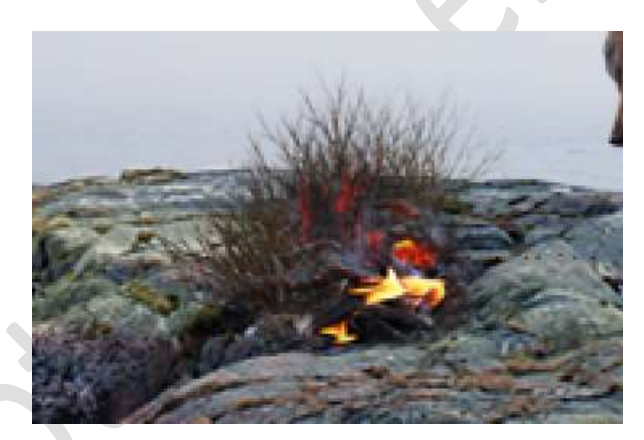

8. Plaats de afbeelding van vuur in uw werkdocument.
Pas de grootte aan.
Zet de Overvloeimodus/laagmodus op Bleken.

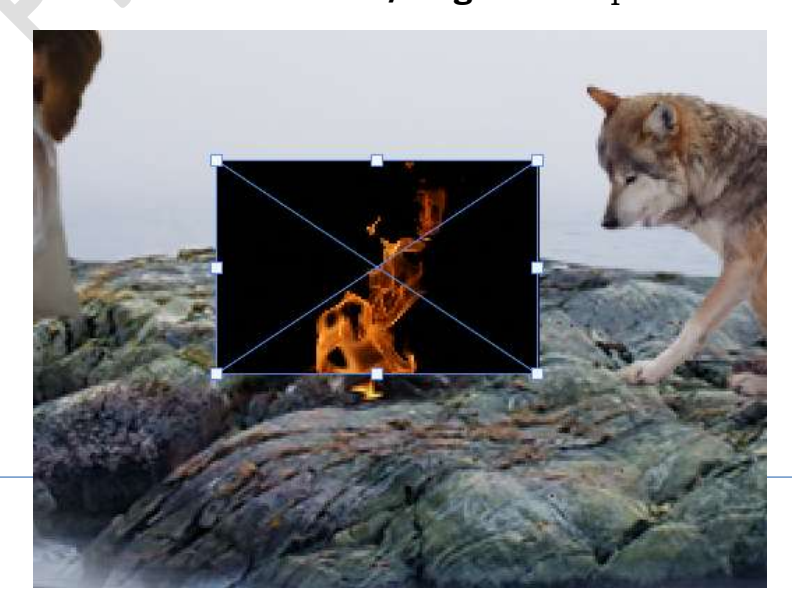

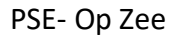

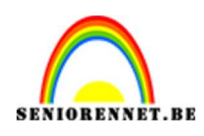

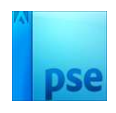

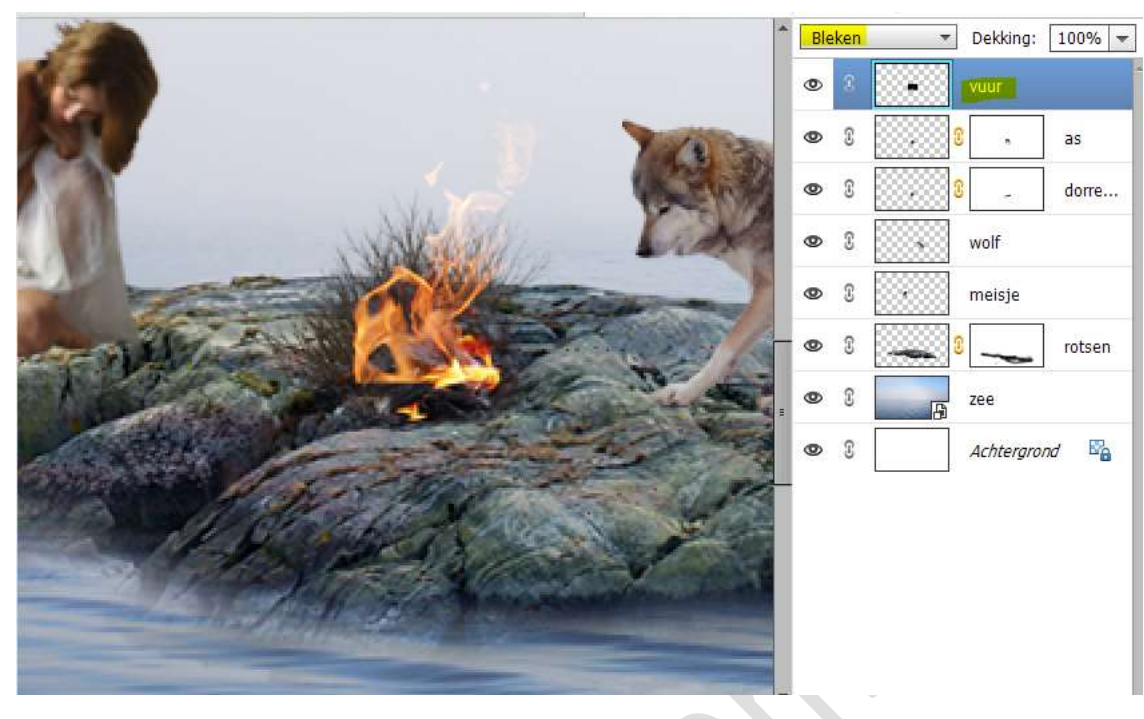

9. Dupliceer deze laag.

Hang aan beide lagen een laagmasker en verwijder onderaan een deel van het vuur.

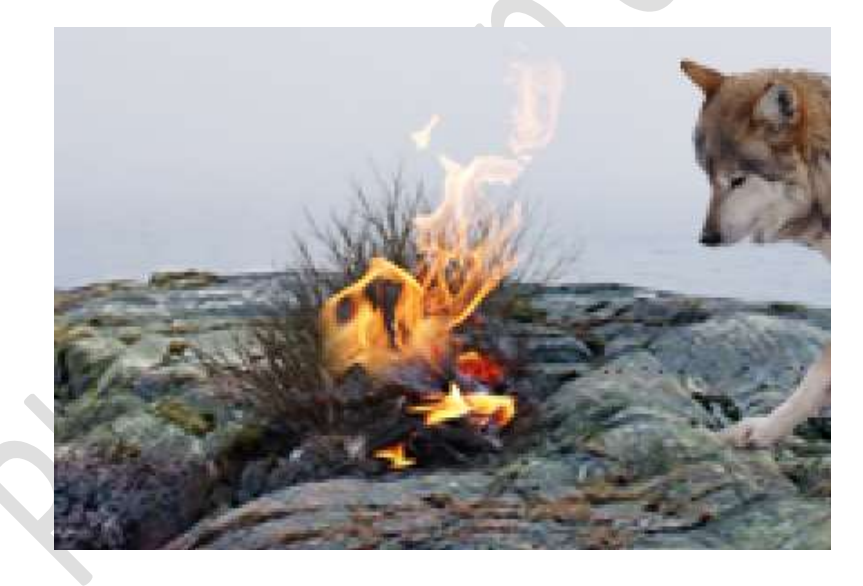

| 0 | 8 |                  | 34         | vuur  |
|---|---|------------------|------------|-------|
| 0 | 3 | • <mark>8</mark> | 3 <b>4</b> | vuur  |
| 0 | 3 | 3                |            | as    |
| Ø | T | 3                | ×.         | dorre |

10. Plaats nu de afbeelding van de rook in uw werkdocument. Pas de grootte aan. De laag Horizontaal draaien en wat roteren. Zet de Overvloeimodus/laagmodus op Bleken.

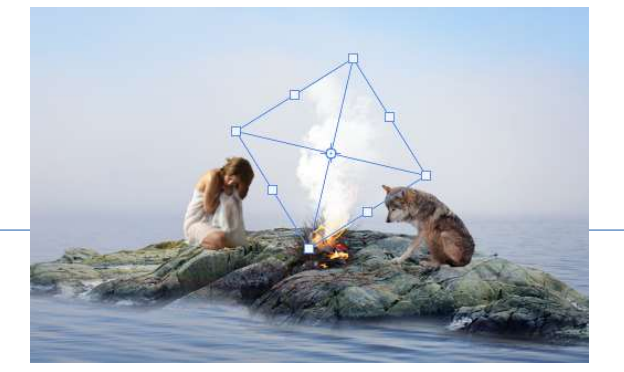

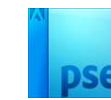

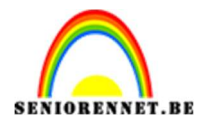

#### Hang een laagmasker aan deze laag. Neem een zacht zwart penseel en verwijder de harde randen.

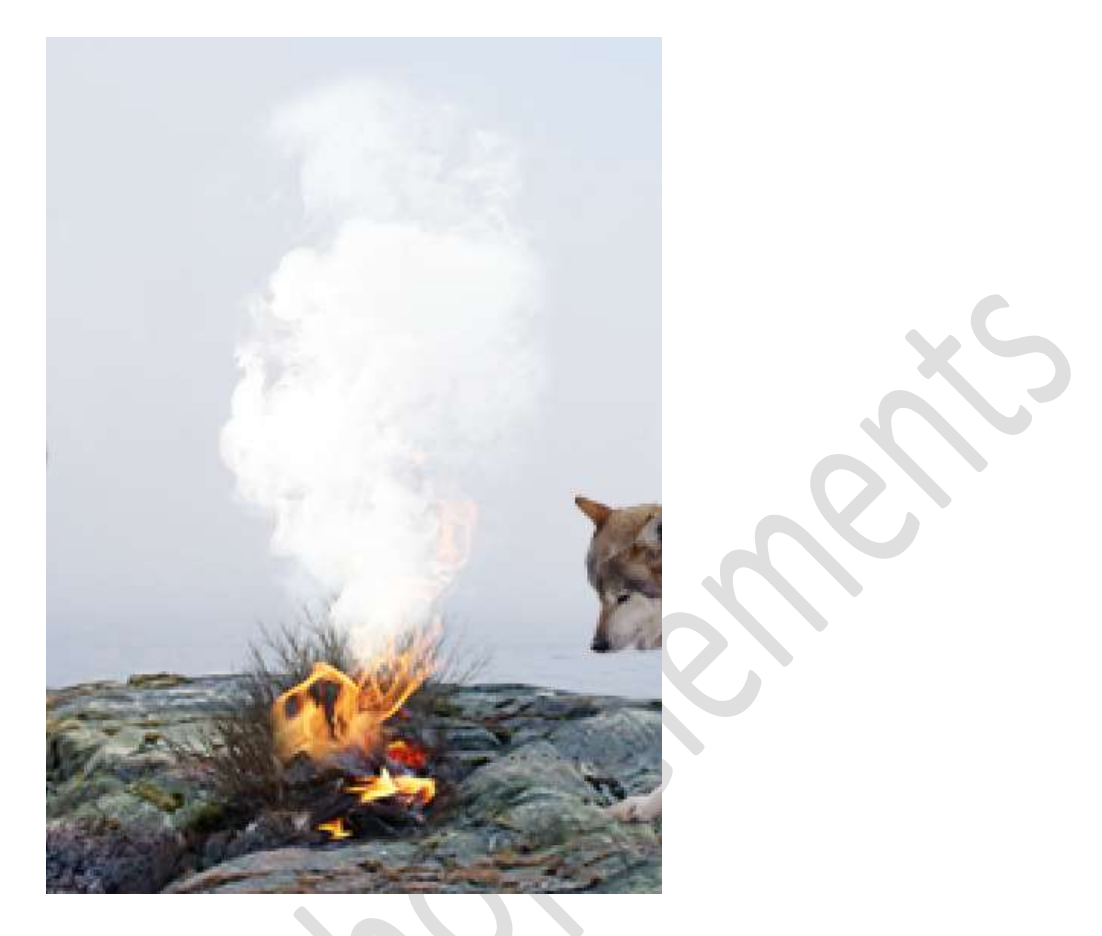

11. Open de afbeelding Gekleurde lucht. Activeer het Rechthoekige Selectiekader maak op de bovenste helft van de afbeelding een selectie.

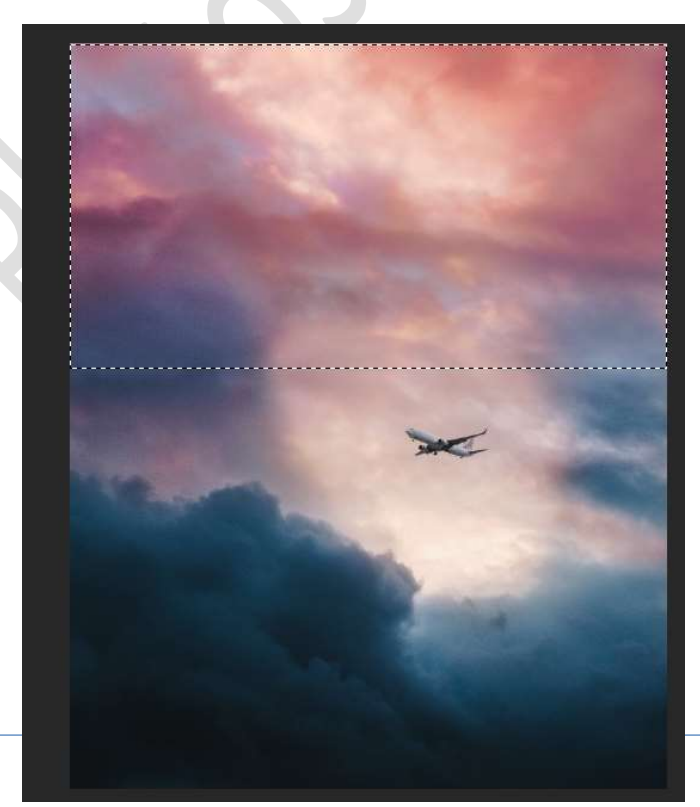

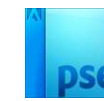

0

÷,

rook

vuur ...

vuur

as

dorre...

rotsen

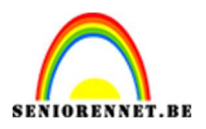

#### Verplaats naar uw werkdocument. Pas de grootte aan en plaats deze onder de laag van de zee.

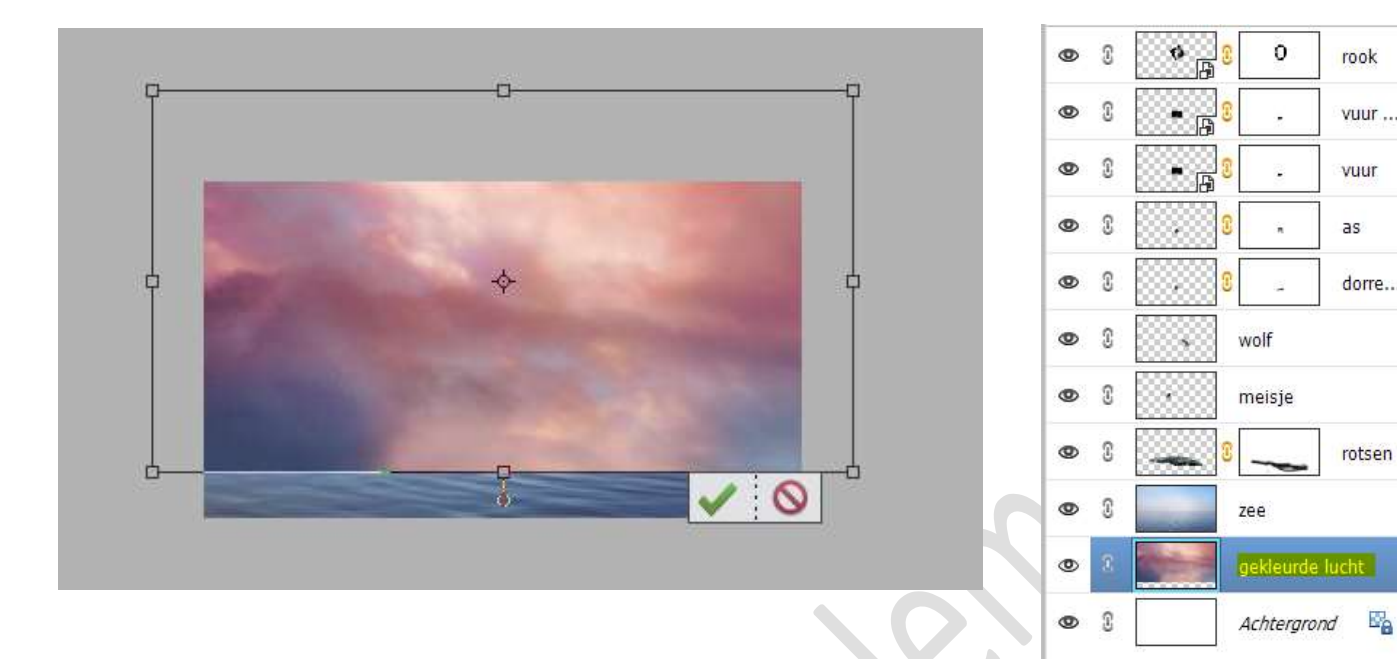

12. Voeg aan de laag zee een laagmasker. Neem een zacht zwart penseel en verwijder het deel tot aan de horizon.

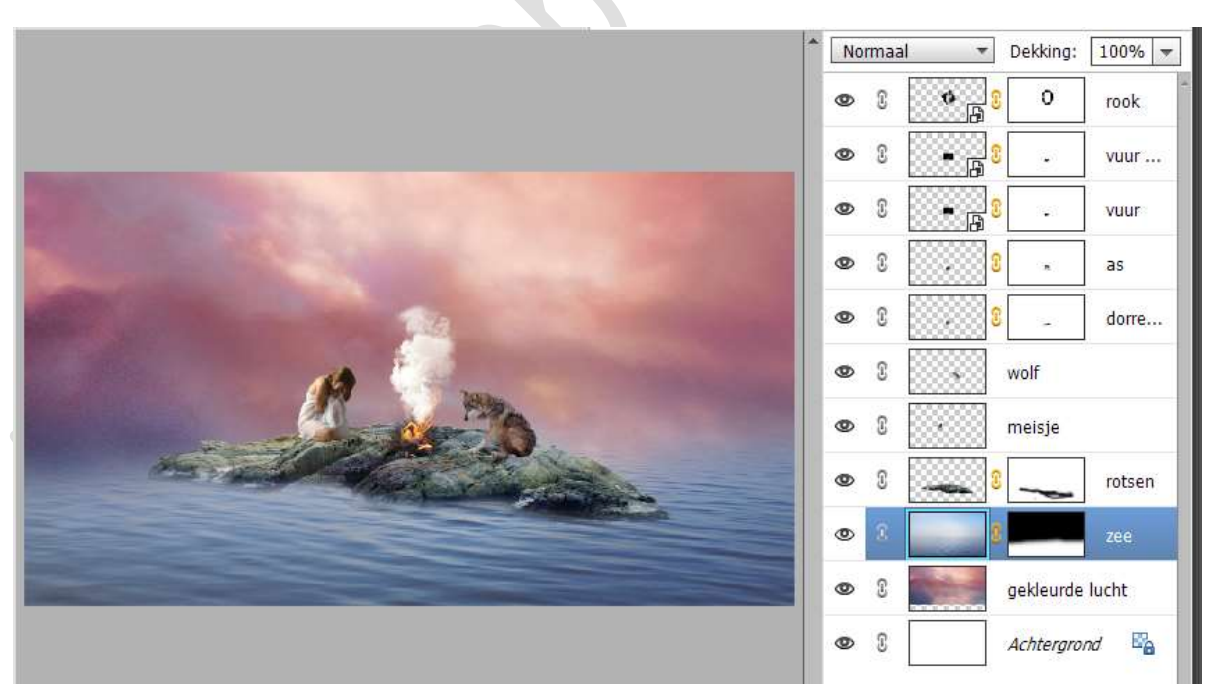

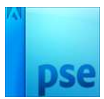

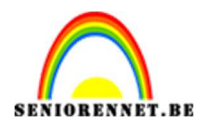

# 13. Plaats boven de laag gekleurde lucht de afbeelding wolken. Ga naar Filter → Vervagen → Gaussiaans Vervagen → 5,4 px.

|                           |                                                                                                    | Normaal                | Dekking:                               | 100% 👻 |
|---------------------------|----------------------------------------------------------------------------------------------------|------------------------|----------------------------------------|--------|
| ĺ                         | Gaussiaans vervagen                                                                                                    | ×                      | • <mark>•</mark> •                     | vuur   |
| Long Street Street Street | Station of the local division of the local division of the local d | OK                     | •••••••••••••••••••••••••••••••••••••• | vuur   |
| 60705.30                  | 1000                                                                                                    | Annueren               | <u> </u>                               | as     |
|                           | 1000                                                                                                    | Voorverton <u>i</u> ng | 8 -                                    | dorre  |
|                           | 1.00                                                                                                    |                        | wolf                                   |        |
|                           | C. Maria                                                                                                    |                        | meisje                                 |        |
|                           | Q 100% 🕀                                                                                                    |                        | S                                      | rotsen |
|                           | Straal: 5,4 pixels                                                                                                    |                        | 8                                      | zee    |
|                           |                                                                                                    |                        | wolken                                 |        |
|                           |                                                                                                    | © 1                    | gekleurde                              | lucht  |
|                           |                                                                                                    | • 3                    | Achtergror                             | nd 🖾   |

14. Plaats een **nieuwe laag boven de laag rotsen** en noem deze **schaduw**.

Neem een zacht zwart penseel van 50 px en plaats een stip onder het model.

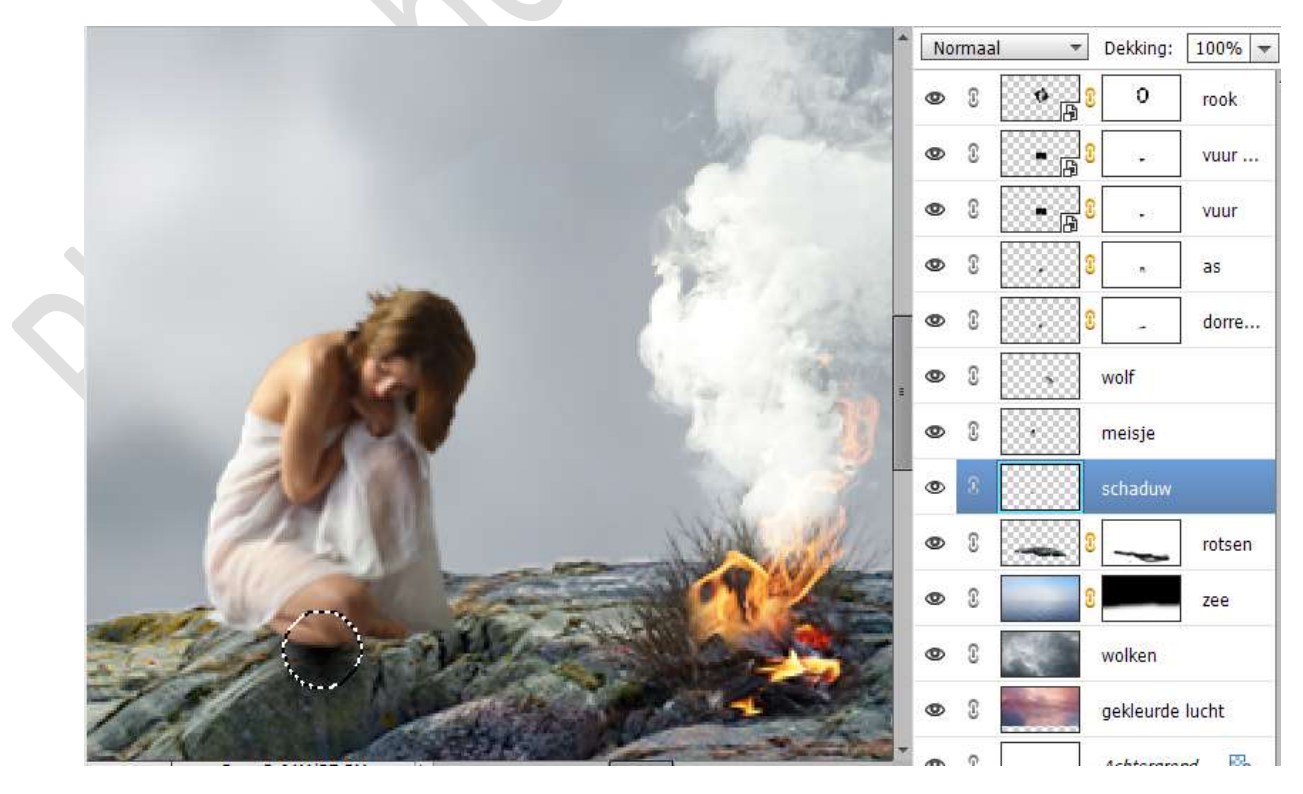

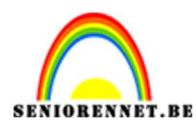

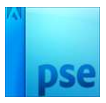

#### Doe CTRL+T en transformeer de stip in de breedte en de hoogte.

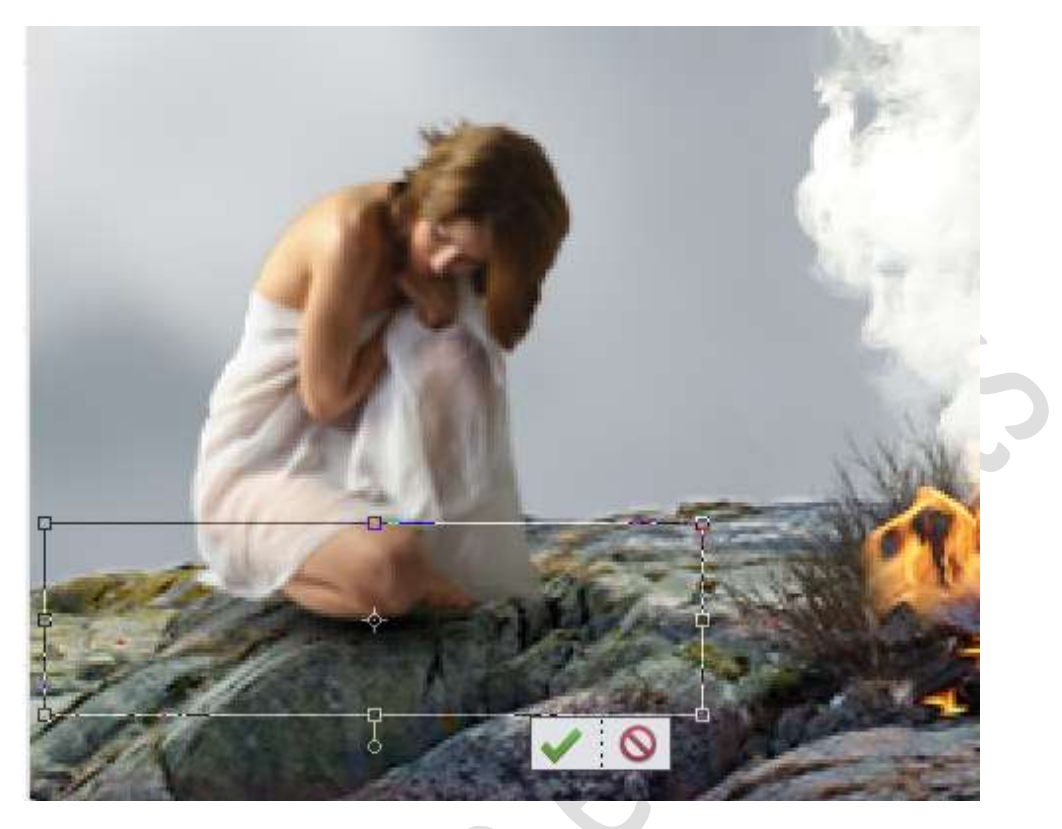

15. Plaats **boven de laag schaduw** terug een **nieuwe laag** en noem deze **schaduw wolf**.

Plaats een stip onder de wolf met hetzelfde penseel en transformeer.

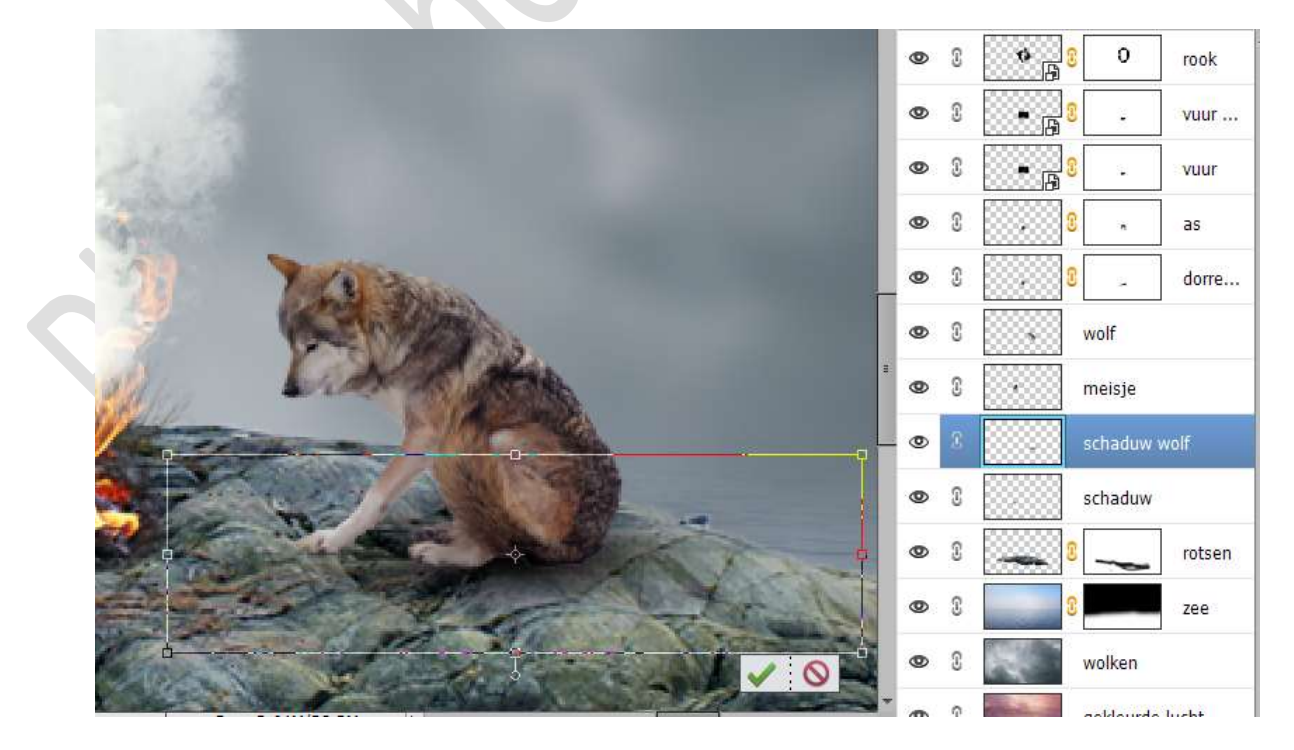

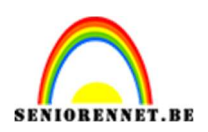

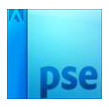

16. Plaats boven de laag van Wolken een Aanpassingslaag Fotofilter → Koel Filter (80) → Dichtheid: 14% → 🗹 Lichtsterkte behouden.

|                            | (Concession) |                | - Contraction of the Contraction of the Contraction | × ×         | D  | ekking:    | 100% 🔻              |
|----------------------------|--------------|----------------|----------------------------------------------------------------------------------------------------|-------------|----|------------|---------------------|
|                            | Fotofilter   |                |                                                                                                    | *           | 3  | 0          | r <mark>o</mark> ok |
|                            | Filter:      | Koel filter (8 | <mark>0)</mark>                                                                                                    | •           | 3  | 8          | vuur                |
|                            | ◯ Kleur:     |                |                                                                                                    |             | 3  | 3 <b>4</b> | vuur                |
|                            | Dichtheid:   |                |                                                                                                    | 14%         | 3  |            | as                  |
|                            |              | Lichtsterkte   | e behoud                                                                                                    | en          | 3  |            | dorre               |
| A COLOR                    |              |                |                                                                                                    |             | w  | olf        |                     |
|                            |              |                |                                                                                                    |             | m  | ieisje     |                     |
| the second second          |              |                |                                                                                                    |             | so | chaduw v   | volf                |
|                            |              |                |                                                                                                    | Horst       | so | haduw      |                     |
|                            | *            |                | •                                                                                                    |             | 3  | -          | rotsen              |
|                            |              |                | •                                                                                                    |             | 3  |            | zee                 |
|                            |              |                | • 8                                                                                                    | s <b></b> [ | 0  | 2          |                     |
| 3,28% Doc: 2,64M/28,3M > ◀ |              | +              | • 3                                                                                                    |             | w  | olken.     |                     |
|                            |              | ~ -            |                                                                                                    | -           |    |            |                     |

17. Plaats **boven de laag van de Zee** een **nieuwe laag** en noem deze **#6E6D6D**.

Zet Voorgrondkleur op #6E6D6D.

Neem een **Groot zacht penseel van 280** px met **penseeldekking** van **10%**.

Schilder verschillende malen boven de wolken en horizon.

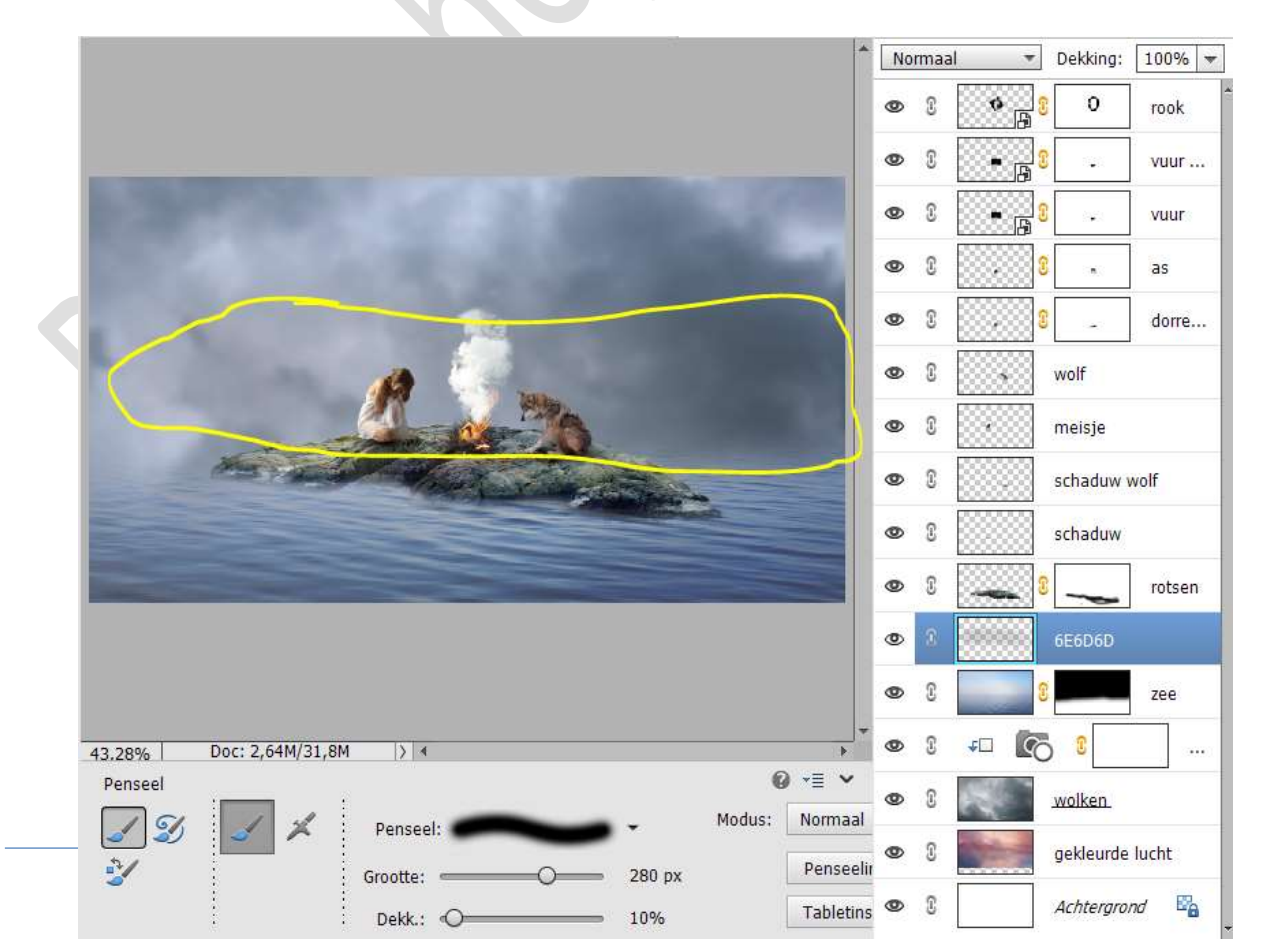

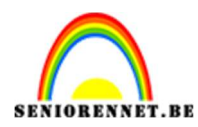

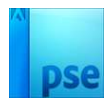

## Zet de **laagdekking** van deze laag op **60%**

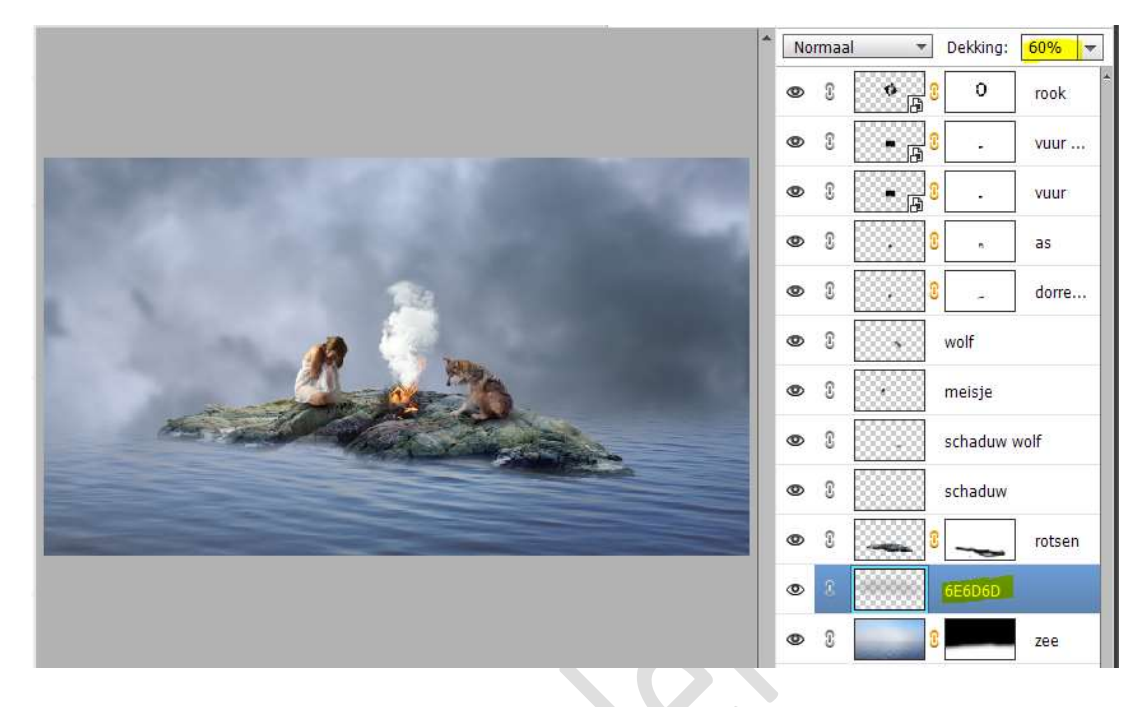

18. Dupliceer de laag van de rotsen. De gedupliceerde laag Verticaal draaien.
Plaats deze gedupliceerde laag onder de originele laag. Naar onderen verplaatsen tot tegen de originele rots, ook wat roteren.

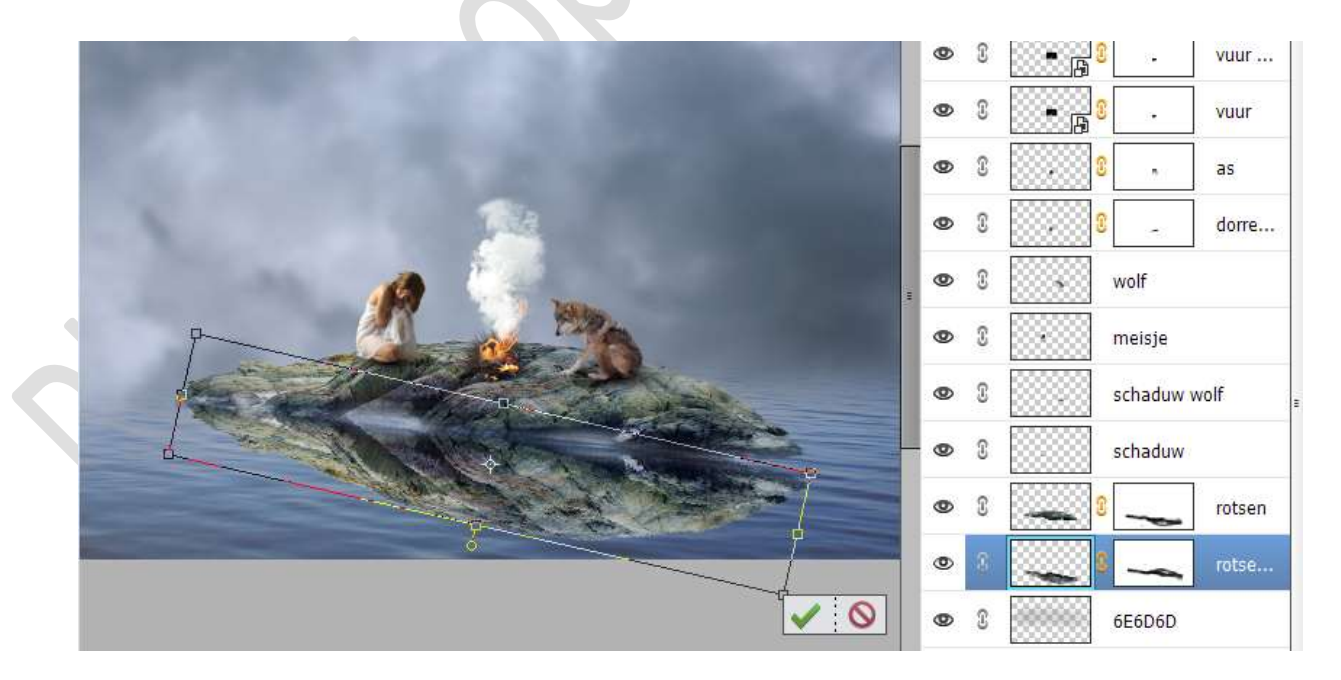

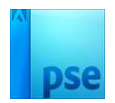

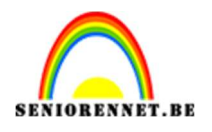

19. De kopie laag nog eens dupliceren.
 Roteren en tegen de originele rots plaatsen.
 Op laagmasker delen verwijderen op beide kopie lagen.

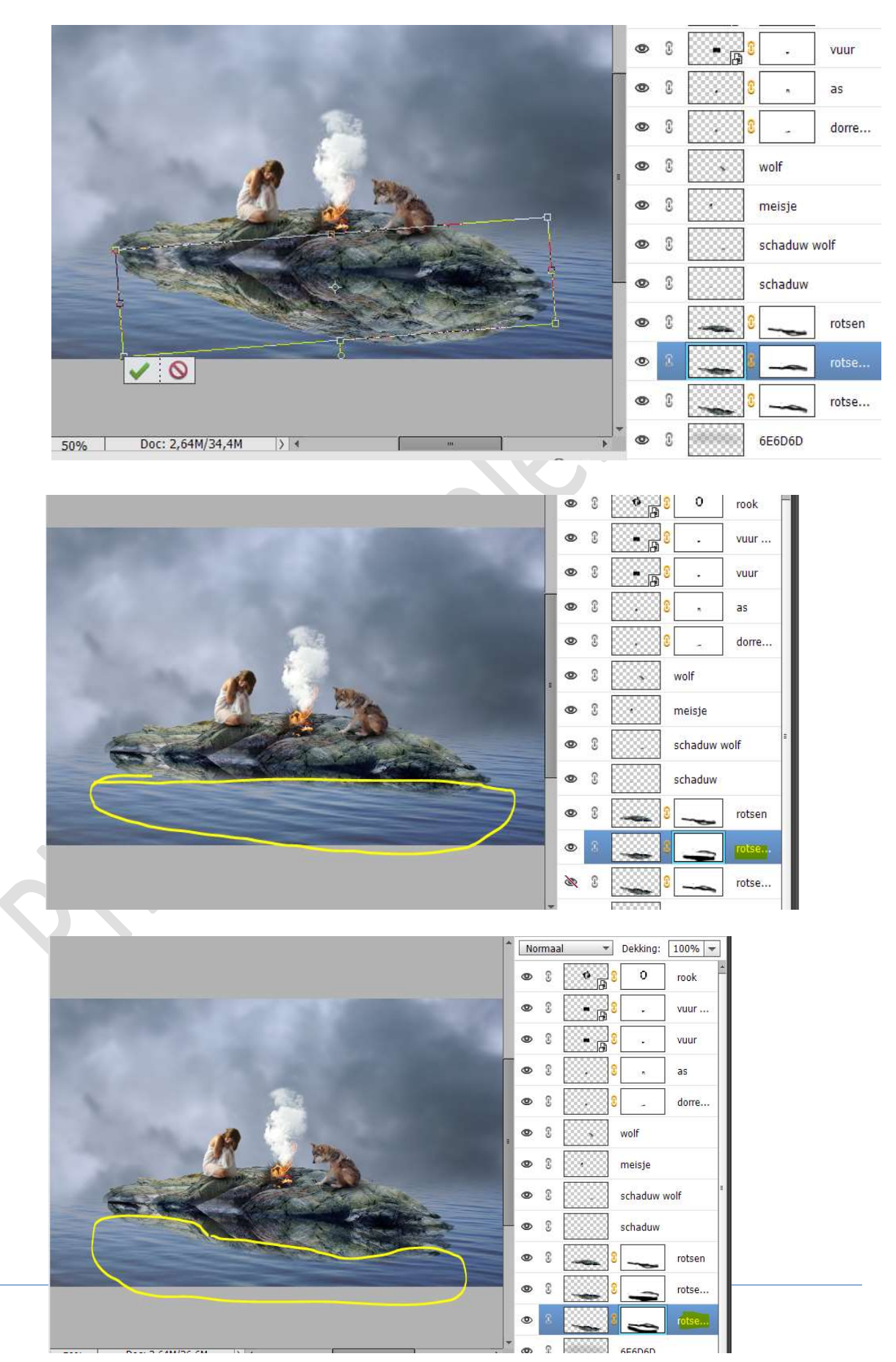

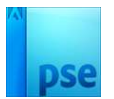

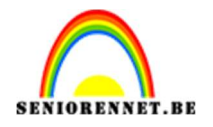

20. Voeg beide gedupliceerde lagen samen. Hang een opnieuw een laagmasker aan. Neem een zacht zwart penseel van 100 px met penseeldekking van 35%.

Verwijder onderaan delen.

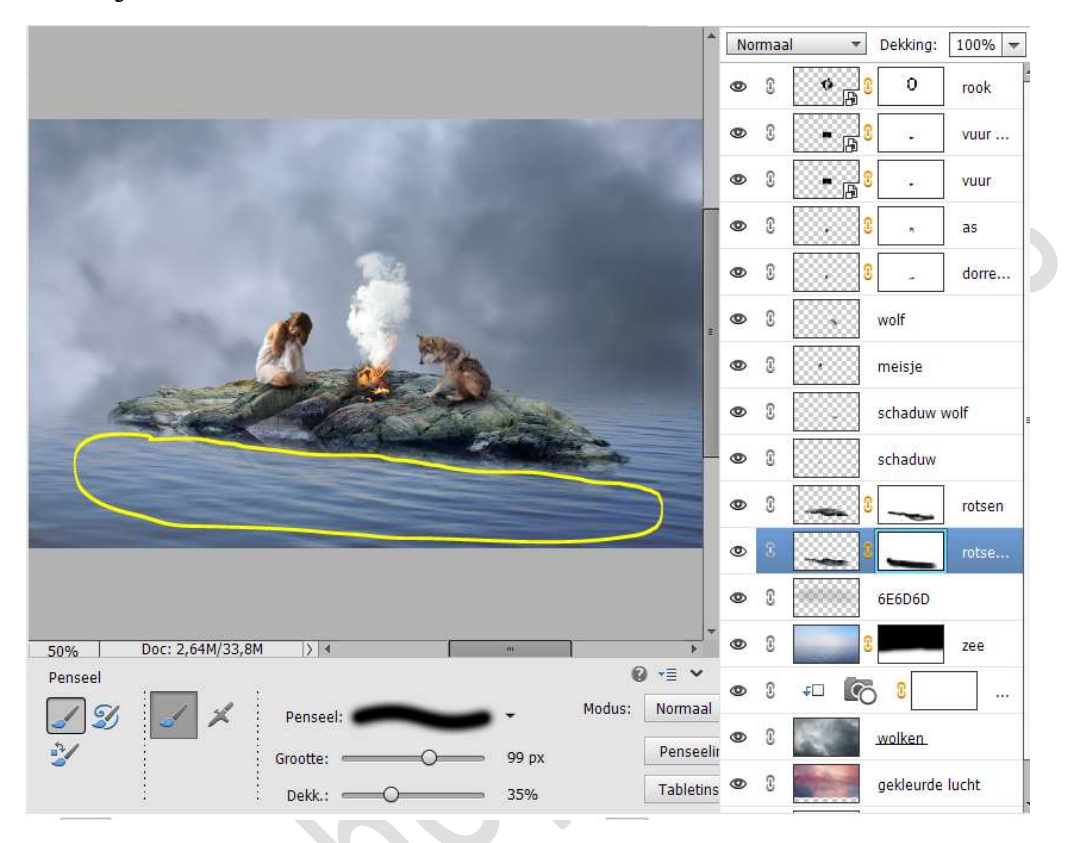

21. Plaats bovenaan een Aanpassingslaag Fotofilter → Koel Filter (LBB) → Dichtheid: 10% → □ Lichtsterkte behouden.

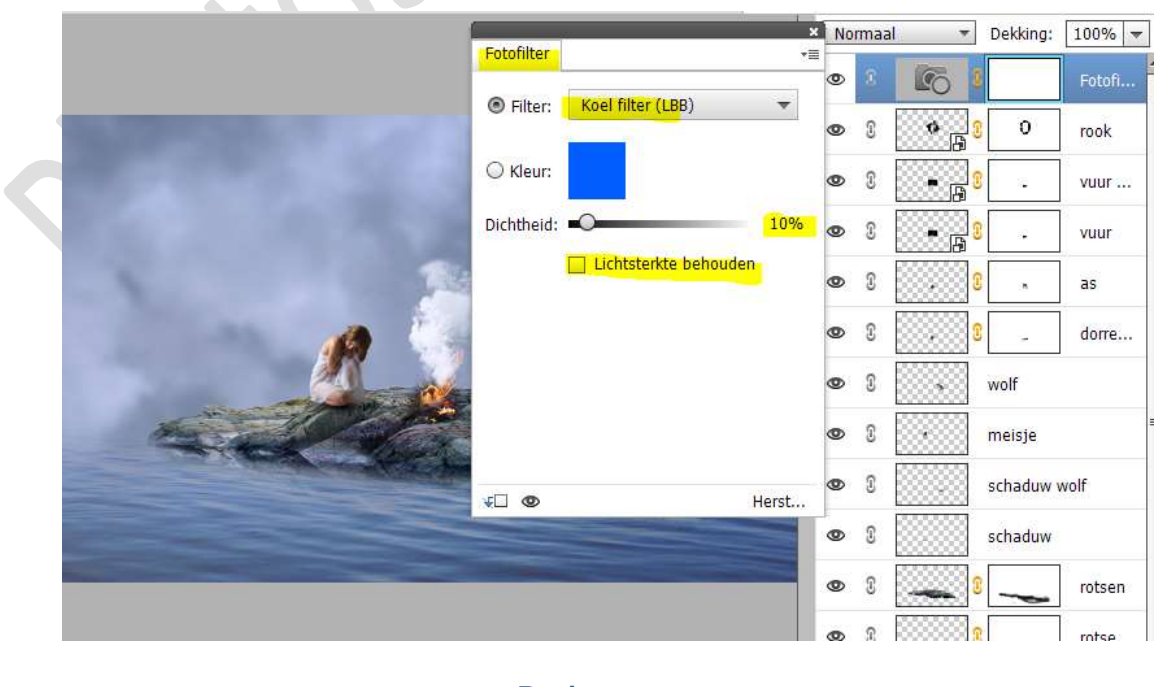

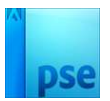

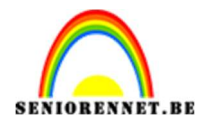

22. Maak bovenaan een **samengevoegde laag**, doe **CTRL+ALT+Shift+E**.

23. Het lesje "Op zee" is klaar.Werk af naar keuze en vergeet uw naam niet.Sla op als PSD: max. 800 px aan langste zijde.Sla op als JPEG: max. 150kb

Veel plezier ermee NOTI